# Latitude 15 3580

3000 Series

## Quick Start Guide

# 1 Connect the power adapter and press the power button

Συνδέστε τον προσαρμογέα ισχύος και πιέστε το κουμπί λειτουργίας Ligar o transformador e premir o botão para ligar/desligar Подключите адаптер источника питания и нажмите на кнопку питания חבר את מתאם החשמל ולחץ על כפתור ההפעלה

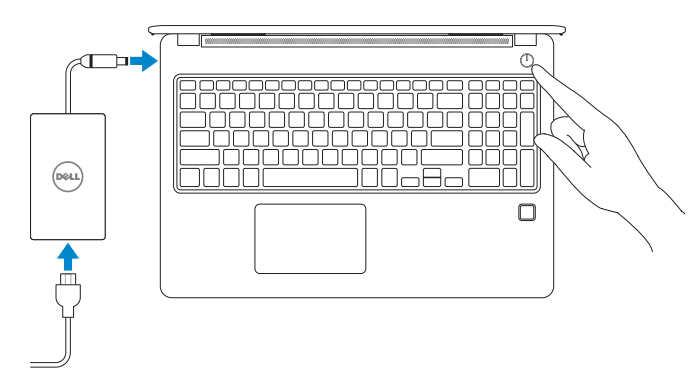

### 2 Finish operating system setup

Τελειώστε τη ρύθμιση του λειτουργικού συστήματος Terminar a configuração do sistema operativo Завершите настройку операционной системы оיים את התקנת מערכת ההפעלה

#### Windows 8.1

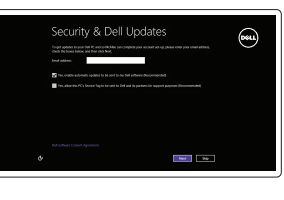

#### Enable security and updates

Ενεργοποιήστε τις ρυθμίσεις για την ασφάλεια και τις ενημερώσεις Ativar as funcionalidades de segurança e atualizações Включите службы обеспечения безопасности и автоматического обновления мече месопа цитства

# 

Connect to your network Συνδεθείτε στο δίκτυό σας Estabeleça ligação à rede Ποдκлючитесь к сети התחבר לרשת

## NOTE: If you are connecting to a secured wireless network, enter the password for the wireless network access when prompted.

- ΣΗΜΕΙΩΣΗ: Αν πρόκειται να συνδεθείτε σε ασφαλές ασύρματο δίκτυο, πληκτρολογήστε τον κωδικό πρόσβασης στο ασύρματο δίκτυο όταν θα παρουσιαστεί η σχετική προτροπή.
- NOTA: Se estiver a ligar a uma rede sem fios protegida, introduza a palavra passe de acesso à rede sem fios quando solicitado.
- ПРИМЕЧАНИЕ. В случае подключения к защищенной беспроводной сети при появлении подсказки введите пароль для доступа к беспроводной сети.
- הערה: אם אתה מתחבר לרשת אלחוטית מאובטחת, הזן את סיסמת הגישה אל הרשת האלחוטית כאשר תתבקש לעשות זאת. 💋

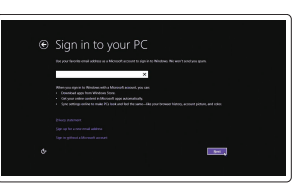

#### Sign in to your Microsoft account or create a local account

Πραγματοποιήστε είσοδο στον λογαριασμό σας στη Microsoft ή δημιουργήστε τοπικό λογαριασμό

Inicie sessão na sua conta Microsoft ou crie uma conta local

Войти в учетную запись Microsoft или создать локальную учетную запись

היכנס לחשבון Microsoft שלך או צור חשבון מקומי

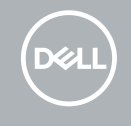

#### Windows 7

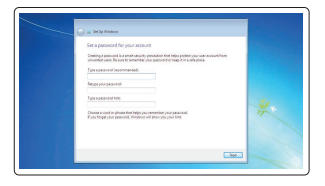

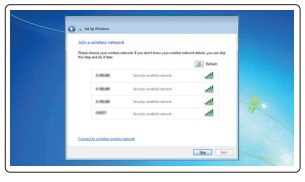

#### Set a password for Windows

Καθορίστε κωδικό πρόσβασης για τα Windows Configurar a palavra passe para o Windows Установите пароль для Windows Windows עור ο'οακ μεις και με με αναιοτικά με αναιοτικά μα αναιοτικά με αναιοτικά με αναιοτικά με αναιοτικά με

Connect to your network Συνδεθείτε στο δίκτυό σας Estabeleça ligação à rede Подключитесь к сети התחבר לרשת

## NOTE: If you are connecting to a secured wireless network, enter the password for the wireless network access when prompted.

- ΣΗΜΕΙΩΣΗ: Αν πρόκειται να συνδεθείτε σε ασφαλές ασύρματο δίκτυο, πληκτρολογήστε τον κωδικό πρόσβασης στο ασύρματο δίκτυο όταν θα παρουσιαστεί η σχετική προτροπή.
- NOTA: Se estiver a ligar a uma rede sem fios protegida, introduza a palavra passe de acesso à rede sem fios quando solicitado.
- ПРИМЕЧАНИЕ. В случае подключения к защищенной беспроводной сети при появлении подсказки введите пароль для доступа к беспроводной сети.

הערה: אם אתה מתחבר לרשת אלחוטית מאובטחת, הזן את סיסמת הגישה אל הרשת האלחוטית כאשר תתבקש לעשות זאת. 💋

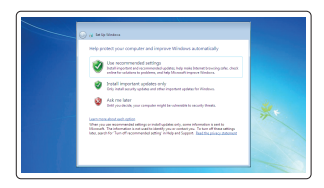

#### Protect your computer

Проστατέψτε τον υπολογιστή σας Proteja ο computador Защитите свой компьютер הגן על המחשב שלך

# Su Su

#### SupportAssist Check and update your computer

Προχωρήστε σε έλεγχο και ενημέρωση του υπολογιστή σας Verifique e atualize o seu computador Проверка и обновление компьютера בדוק ועדכן את המחשב שלך

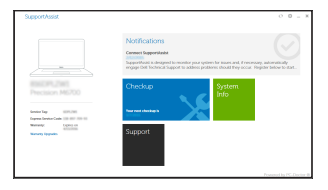

#### Ubuntu

#### Follow the instructions on the screen to finish setup.

Ακολουθήστε τις οδηγίες που θα παρουσιαστούν στην οθόνη για να τελειώσει η ρύθμιση.

Siga as instruções no ecrã para concluir a configuração.

Для завершения установки следуйте инструкциям на экране.

פעל לפי ההוראות על המסך כדי לסיים את ההתקנה.

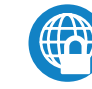

#### Dell Data Protection | Protected Workspace

restauro do computador

Locate Dell apps in Windows 8.1

Localizar as aplicações Dell no Windows 8.1

Найдите приложения Dell в Windows 8.1

Windows 8.1-ב Dell אתר את יישומי

Εντοπίστε τις εφαρμονές της Dell στα Windows 8.1

Protect your computer and data from advanced malware attacks Προστατέψτε τον υπολογιστή και τα δεδομένα σας από επιθέσεις προηγμένου κακόβουλου λογισμικού

גבה. שחזר. תקו או החזר את המחשב

Dell Backup Backup, recover, repair, or restore your computer

and Recovery Προχωρήστε σε δημιουργία αντιγράφων ασφαλείας,

επιδιόρθωση ή αποκατάσταση του υπολογιστή σας

Criar cópia de segurança, recuperação, reparação ou

Резервное копирование, восстановление и ремонт компьютера

Proteja o seu computador e os seus dados de ataques de malware avançado Защитите компьютер и данные от современных вредоносных атак הגן על המחשב והנתונים שלך מפני התקפות של תוכנות זדוניות מתקדמות

#### Product support and manuals

Υποστήριξη και εγχειρίδια προϊόντων Suporte e manuais do produto Техническая поддержка и руководства по продуктам תמיכה ומדריכים למוצר

#### Contact Dell

Επικοινωνία με την Dell | Contactar a Dell Обратитесь в компанию Dell | Dell א פנה אל

#### Regulatory and safety

Ρυθμιστικοί φορείς και ασφάλεια Regulamentos e segurança Соответствие стандартам и технике безопасности תקנות ובטיחות

#### Regulatory model

Μοντέλο κατά τους ρυθμιστικούς φορείς Modelo regulamentar Модель согласно нормативной документации דגם תקינה

#### Regulatory type

Τύπος κατά τους ρυθμιστικούς φορείς | Tipo regulamentar **P79G002** ОIX תקינה | Тип согласно нормативной документации

#### Computer model

Movτέλο υπολογιστή | Modelo do computador Модель компьютера | тка аправляется на транити

#### Latitude 15-3580

Printed in China. 2017-01

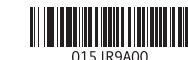

© 2017 Dell Inc. © 2017 Microsoft Corporation.

© 2017 Canonical Ltd

Dell.com/support Dell.com/support/manuals Dell.com/support/windows Dell.com/support/linux

Dell.com/regulatory\_compliance

Dell.com/contactdell

P79G

#### Features

Δυνατότητες | Funcionalidades | Χαρακτεριατικά | ποιο

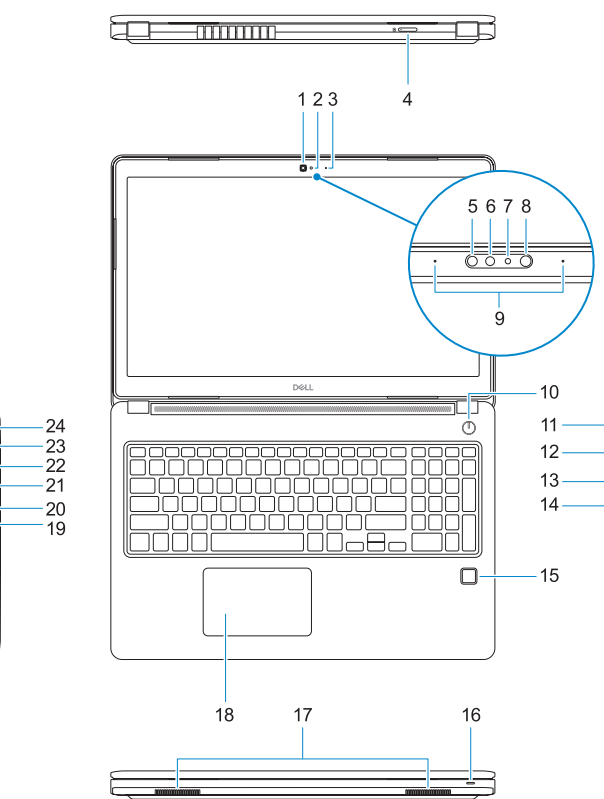

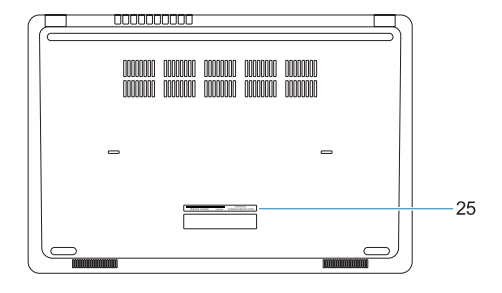

#### 1. Camera

- 2. Camera status light
- 3. Microphone
- 4. SIM-card slot (optional)
- 5. Infrared camera (Touch version only)
- 6. Infrared emitter (Touch version only)
- 7. Camera status light (Touch version only)
- 8. Camera (Touch version only)
- 9. Microphones (Touch version only)
- 10. Power button
- **11.** Noble Wedge security cable slot
- 12. VGA port
- 13. USB 2.0 port
- 14. Memory card reader

- **15.** Fingerprint reader (optional)
- **16.** Status light
- 17. Speakers
- 18. Touchpad
- 19. Headset/microphone combo jack
- 20. USB 3.0 port
- 21. USB 3.0 port with PowerShare
- 22. HDMI port
- 23. Network port
- 24. Power adapter port
- 25. Service Tag label

- 1. Κάμερα
- 2. Λυχνία κατάστασης κάμερας
- 3. Μικρόφωνο
- Υποδοχή κάρτας SIM (προαιρετικά)
- 5. Κάμερα υπερύθρων (μόνο στα μοντέλα με λειτουργία αφής)
- Εκπομπός υπερύθρων (μόνο στα μοντέλα με λειτουργία αφής)
- 7. Λυχνία κατάστασης κάμερας (μόνο στα μοντέλα με λειτουργία αφής)
- 8. Κάμερα (μόνο στα μοντέλα με λειτουργία αφής)
- 9. Μικρόφωνα (μόνο στα μοντέλα με λειτουργία αφής)
- 10. Κουμπί λειτουργίας
- 11. Υποδοχή καλωδίου ασφαλείας της Noble με σφήνα
- 1. Câmara
- 2. Luz de estado da câmara
- Microfone
- 4. Ranhura para cartão SIM (opcional)
- 5. Câmara de infravermelhos (Apenas versão tátil)
- 6. Emissor de infravermelhos (Apenas versão tátil)
- 7. Luz de estado da câmara (Apenas versão tátil)
- 8. Câmara (Apenas versão tátil)
- 9. Microfones (Apenas versão tátil)
- 10. Botão para ligar/desligar
- 11. Ranhura para cabo de segurança Noble Wedge
- 12. Porta VGA

- **12**. Θύοα VGA
- **13.** Θύρα USB 2.0
- 14. Μονάδα ανάγνωσης καρτών μνήμης
- 15. Μονάδα ανάννωσης δακτυλικών αποτυπωμάτων (προαιρετικά)
- 16. Λυχνία κατάστασης
- **17.** Ηχεία
- 18. Επιφάνεια αφής
- 19. Σύνθετη υποδοχή κεφαλοσυσκευής/ μικροφώνου
- 20. Θύρα USB 3.0
- 21. Θύρα USB 3.0 με PowerShare
- **22.** Θύρα HDMI
- 23. Θύρα δικτύου
- 24. Θύρα προσαρμογέα ισχύος
- 25. Ετικέτα εξυπηρέτησης
- 13. Porta USB 2.0
- 14. Leitor de cartões de memória
- **15.** Leitor de impressões digitais
- 16. Luz de estado
- 17. Altifalantes
- 18. Painel tátil
- 19. Ficha combo para auriculares/ microfone
- **20.** Porta USB 3.0
- 21. Porta USB 3.0 com PowerShare
- 22. Porta HDMI
- 23. Porta de rede
- 24. Porta do transformador
- 25. Etiqueta de serviço

- 1. Камера
- 2. Индикатор состояния камеры
- Микрофон
- 4. слот для SIM-карты (опция)
- Инфракрасная камера (Только для сенсорной версии)
- Инфракрасный излучатель (Только) для сенсорной версии)
- 7. Инликатор состояния камеры (Только для сенсорной версии)
- 8. Камера (Только для сенсорной версии)
- 9. Микрофоны (Только для сенсорной версии)
- 10. Кнопка питания
- 11. Гнезло защитного кабеля Noble Wedge

- 12. Порт VGA
- 13. Порт USB 2.0
- 14. Устройство чтения карт памяти
- 15. Сканер отпечатков пальцев (опция)
- 16. Инликатор состояния
- 17. Линамики
- 18. Сенсорная панель
- 19. Комбинированное гнездо гарнитуры/ микрофона
- 20. Порт USB 3.0
- 21. Разъем USB 3.0 с поддержкой функции PowerShare
- 22. Порт HDMI
- Сетевой порт
- 24. Порт адаптера питания
- 25. Метка обслуживания
- **16.** נורית מצב
- **17.** רמקולים
- **18.** משטח מגע
- 19. שקע משולב לדיבורית/מיקרופון
  - USB 3.0 יציאת .20
- PowerShare עם USB 3.0 ציאת **.21** 
  - **HDMI יציאת**.22
    - 23. יציאת רשת
  - 24. יציאת מתאם חשמל
  - 25. תווית תגשירות

- **1.** מצלמה
- 2. נורית מצב מצלמה
  - **3.** מיקרופוו
- (אופציונלי) SIM חריץ כרטיס 4.
- .5 מצלמה אינפרא-אדום (גרסת מגע בלבד)
- 6. פולט אינפרא-אדום (גרסת מגע בלבד)
- נורית מצב מצלמה (גרסת מגע בלבד)
  - **8.** מצלמה (גרסת מגע בלבד)
  - מיקרופונים (גרסת מגע בלבד)
    - **10.** לחצו הפעלה
- 11. חריץ כבל אבטחה Noble Wedge
  - 12. יציאת VGA
  - USB 2.0 יציאת 13
  - 14. קורא כרטיסי זיכרוו
- .15 קורא טביעות אצבעות (אופציונלי)